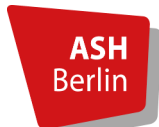

# Moodlen wie?

Moodle ist eine E-Learning-Software, auf der webbasierte Kurse angeboten werden können. Es handelt sich um eine frei verfügbare <u>Open Source Software</u> (unter der <u>GNU Public License</u>). Moodle ist das Akronym für Modulare dynamische objekt-orientierte Lernumgebung (*M*odular *O*bject-*O*riented *D*ynamic *L*earning *E*nvironment). Weitere Informationen <u>hier</u>.

An der ASH wird Moodle seit 2009 als Lehr/Lernplattform zur Vermittlung von Lehrinhalten und Kommunikation eingesetzt. Die wichtigsten Informationen zur Nutzung erfahren Sie im Folgenden.

### Inhaltsverzeichnis

| 1. | Zugang und Login                               | .2 |
|----|------------------------------------------------|----|
| 2. | Ansicht Dashboard - Personaldaten              | .2 |
| 3. | Kursansicht                                    | .5 |
| 4. | Kommunikation                                  | .6 |
|    | 4.1 Ankündigungsforum                          | .6 |
|    | 4.2 Diskussionsforum                           | .7 |
|    | 4.3 Austausch mit einzelnen Kursteilnehmenden  | .8 |
| 5. | Lehrmaterial und Aktivitäten                   | .9 |
|    | 5.1 Lehrmaterial                               | .9 |
|    | 5.2 Etherpad                                   | 10 |
|    | 5.3 Aufgaben                                   | 10 |
|    | 5.4 Abstimmung und Feedback                    | 12 |
|    | 5.4.1 Abstimmung                               | 12 |
|    | 5.4.2 Feedback                                 | 12 |
|    | 5.5 Arbeitsgruppen                             | 13 |
|    | 5.6 Videokonferenzsystem Big Blue Button (BBB) | 14 |
|    |                                                |    |

# 1. Zugang und Login

Am schnellsten gelangen Sie zum ASH Moodle über die <u>ASH Startseite</u> unter dem Link *Moodle*:

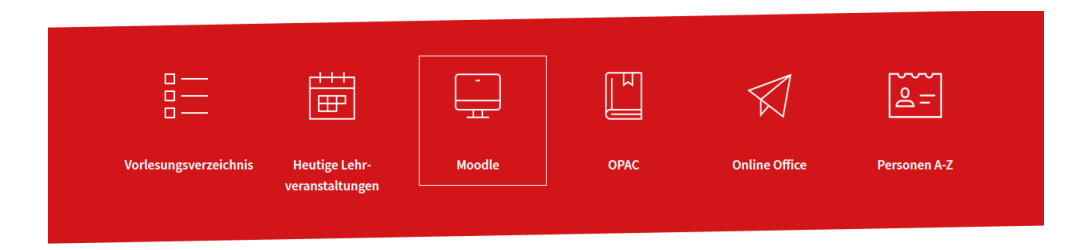

Direkter Link zum Moodle Login hier. Sie loggen sich mit Ihren ASH Anmeldedaten ein:

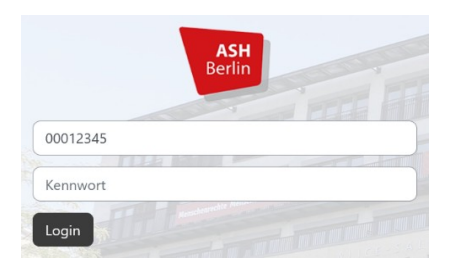

Sie können sich mit Ihren Anmeldedaten in mehrere IT-Dienste der ASH einloggen (Rechnersystem, Druckersystem, Elektronisches Belegsystem, Moodle). Ihr Passwort für diese Dienste ändern Sie über das <u>Elektronische Belegsystem</u>. Informationen dazu finden Sie <u>hier</u>.

## 2. Ansicht Dashboard - Personaldaten

Nach dem Login sehen Sie die Startseite, das sogenannte Dashboard:

|                                                                            | •••                          |                                             |                             |            |    |                 |                         |
|----------------------------------------------------------------------------|------------------------------|---------------------------------------------|-----------------------------|------------|----|-----------------|-------------------------|
| Semesterübersich                                                           | nt                           |                                             |                             |            |    |                 |                         |
| Wintersemester 2                                                           | 2023/2024                    |                                             |                             |            |    |                 |                         |
| Soziologische Gr                                                           | undlagen Sozialer Arbeit     | (U1 - V - zu M6 Gesellschaft, G             | Gesundheit und Soziale Arbe | eit)       |    |                 | ☆                       |
| ⊞ Einführung (U1 :                                                         | zu M1 Propädeutik, Gesch     | ichte und Theorie Sozialer Arl              | beit) (Teil 1)              |            |    |                 | ☆                       |
| Sommersemester     Wintersemester                                          | r 2023<br>2022/2023          |                                             |                             |            |    |                 |                         |
|                                                                            |                              |                                             |                             |            |    |                 |                         |
| Zuletzt besuchte                                                           | Kurse                        |                                             |                             |            |    |                 |                         |
|                                                                            |                              |                                             |                             |            |    |                 |                         |
|                                                                            |                              |                                             |                             |            |    |                 |                         |
|                                                                            |                              |                                             |                             |            |    |                 |                         |
| Einführung (U1 zu M                                                        | 1 Propădeutik, Gesc Si       | oziologische Grundlagen Soziale             | r Arbei                     |            |    |                 |                         |
| Einführung (U1 zu M<br>1. Semester                                         | 1 Propädeutik, Gesc Si<br>1. | oziologische Grundlagen Soziale<br>Semester | r Arbei                     |            |    |                 |                         |
| Einführung (U1 zu M<br>1. Semester<br>Kalender                             | 1 Propädeutik, Gesc So<br>1. | sziologische Grundlagen Soziale             | r Arbei                     |            |    |                 |                         |
| Einführung (U1 zu M<br>1. Semester<br>Kalender<br>Alle Kurse               | 1 Propădeutik, Gesc 5.<br>1. | zziologische Grundlagen Soziale<br>Semester | r Arbei                     |            |    | Ne              | euer Termin             |
| Einfährung (U1 zu M<br>1. Semester<br>Kalender<br>Alle Kurse<br>Juli       | 1 Propadeutik, Gesc S.<br>1. | oziologische Grundlagen Soziale<br>Semester | r Arbei                     | 2023       |    | Ne              | euer Termin             |
| Einfährung (U1 zu M<br>1. Semester<br>Kalender<br>Alle Kurse<br>Juli<br>Mo | 1 Propādeutik, Gesc 5.<br>1. | oziologische Grundlagen Soziale<br>Semester | r Arbei<br>August<br>Do     | 2023<br>Fr | Sa | Ne<br>Sep<br>So | euer Termin<br>tember 🕨 |

In der oberen roten Menüleiste werden Links zur Startseite, Dashboard und Informationen angezeigt.

Die **Startseite** zeigt Hinweise und Ankündigungen zum Moodle-Programm und das ASH Vorlesungsverzeichnis.

Auf dem **Dashboard** sehen Sie in der **Semesterübersicht** Ihre Veranstaltungen nach Semestern gruppiert. Das kleine Pluszeichen signalisiert, dass zu den jeweiligen Menüpunkten weitere Eintragungen vorhanden sind, die durch Anklicken aufgeklappt werden können.

Unterhalb der Semesterübersicht werden die von Ihnen **zuletzt besuchten Kurse** angezeigt, darunter ein **Kalender**, in den Sie Termine eintragen können. Dies können Abgabetermine von Aufgaben, Verfügbarkeitstermine (also wann z.B. die Verfügbarkeit einer Lektion endet) oder andere allgemeine Termine, Kurstermine, Gruppentermine und persönliche Termine sein.

Unter Informationen finden Sie u.a. Anleitungen zur Anwendung von Moodle.

Bei Anklicken des kleinen *Pfeils* ganz rechts in der roten Menüleiste erscheint folgendes Untermenü:

| ۹ 🔺 🗖 💽       |                                                               |
|---------------|---------------------------------------------------------------|
| Profil        | Bei Anklicken von <b>Profil</b> sehen Sie Ihre Personaldaten. |
| Bewertungen   |                                                               |
| Kalender      |                                                               |
| Mitteilungen  |                                                               |
| Meine Dateien |                                                               |
| Berichte      |                                                               |
| Einstellungen |                                                               |
| Sprache       |                                                               |
| Logout        | Uber <i>Logout</i> melden Sie sich vom Programm ab.           |

## Ansicht Personaldaten:

| ASH<br>Berlin | Startseite Dashboard Meine Kurse Information ~                                      |                                                 | ۹ | 🖡 🗩 💽 👻 🛛 Bearbeiten 💽                               |
|---------------|-------------------------------------------------------------------------------------|-------------------------------------------------|---|------------------------------------------------------|
|               | Standard wiederherstellen                                                           |                                                 |   | Eigenes Profil<br>EX Eva Xteste<br>Land: Deutschland |
|               | Mehr Details  F-Mail-Adresse unknown (sichtbar für andere Teilnehmer/Innen im Kurs) | verschiedenes<br>Forumsbeiträge<br>Forumsthemen |   | Stadt: unknown<br>E-Mail-Adresse: <u>unknown</u>     |

Über **Profil bearbeiten** kommen Sie in den Bearbeitungsmodus:

| EX                              |                                                |                |
|---------------------------------|------------------------------------------------|----------------|
| Eva/ Eva Xteste                 |                                                |                |
|                                 |                                                | Alles aufklapp |
| <ul> <li>Allgemein</li> </ul>   |                                                |                |
| Vorname                         | Eva                                            |                |
| Nachname                        | Xteste                                         |                |
| Pseudonym                       | Eva                                            |                |
| E-Mail-Adresse                  | unknown                                        |                |
| Sichtharkeit der E-Mail-Adresse | Sichthar für Teilnehmer <i>l</i> innen im Kurs |                |

| <ul> <li>Nutzerbild</li> <li>Aktuelles Bild</li> </ul> | Keine                              |                                                                                                    |
|--------------------------------------------------------|------------------------------------|----------------------------------------------------------------------------------------------------|
| Neues Foto                                             |                                    | Maximale Größe für Dateien: 500 MB, maximale Anzahl von Anhängen: 1  B  B  C  C  C  C  C  C  C  C  C  C  C |
|                                                        |                                    |                                                                                                    |
|                                                        | Bewegen Sie Dateien in dieses Feld | (Drag-and-drop)                                                                                            |
|                                                        | Akzeptierte Dateitypen:            |                                                                                                    |

Sie können hier einige Änderungen/Ergänzungen der Eintragungen vornehmen, z.B. ein Bild von sich einstellen. Einige Angaben können Sie im Belegsystem ändern. Diese Änderungen werden in Moodle übertragen und zwar am Abend des Tages, an dem Sie Änderungen im Belegsystem eintragen (einen Tag, nachdem Sie eine Änderung in das Belegsystem eingetragen haben, ist diese Änderung auch in Moodle sichtbar). Daten in grau hinterlegten Feldern können nicht geändert werden, diese Angaben werden automatisch aus dem Vorlesungsverzeichnis/Elektronisches Belegsystem übernommen.

Beispiel: Wenn sich Ihre Mailadresse geändert hat, können Sie diese über das <u>Belegsystem</u> ändern unter *Meine Funktionen – Allgemeine Verwaltung – Kontaktdaten – Adresse ändern*:

|                                          |                           | ASH<br>Berlin Alice Salomon Hochsch<br>University of Applied Scier | u <b>le Berlin</b><br>nces       |                                    |           | cite |
|------------------------------------------|---------------------------|--------------------------------------------------------------------|----------------------------------|------------------------------------|-----------|------|
| Startseite   Abmelden                    | 🐉 Sie sind angemeldet als | in der Rolle: Studierend                                           | le_r der B.A. Soziale Arbeit 📔 S | emester: SoSe 2023   Hilfe   Siter | nap I 💥   |      |
| Meine Funktionen                         | Veranstaltungen           | Hochschule                                                         | Raumsuche                        | Personen                           | Forschung |      |
| Sie sind hier: Startseite + Allgemeine V | /enwaltung                |                                                                    |                                  |                                    |           |      |
| Allgemeine Verwaltung                    | Allgemein                 | e Verwaltung                                                       |                                  |                                    |           |      |
| Studienverwaltung                        | 0                         |                                                                    |                                  |                                    |           |      |
| Prüfungsverwaltung                       | Wantalada                 | Advers Kenderer                                                    |                                  |                                    |           |      |
| Praxisstellensuche                       | KONLAKIDA                 | aten - Adresse andern                                              |                                  |                                    |           |      |
| Stundenplan                              |                           | Kontak                                                             | tdaton Adrosso änder             |                                    |           |      |
| Meine Auswertungen                       |                           | KUIILAN                                                            | lualen - Auresse anden           | '                                  |           |      |
| EPPSG Zugangscode                        |                           | (                                                                  |                                  |                                    |           |      |
| Meine Veranstaltungen                    |                           | Semes                                                              | steradresse                      |                                    |           |      |
| Passwort ändern                          |                           | E-Mail<br>Telefo                                                   | -Adressen<br>n- und Faxnummern   |                                    |           |      |

Hinweise zur Anwendung des Vorlesungsverzeichnisses/Elektronischen Belegsystems erhalten Sie unter dem Link <u>Click here!</u> rechts oben auf der Startseite des Belegsystems.

## 3. Kursansicht

| Semesterübersicht                                                                                                    |   |  |  |  |
|----------------------------------------------------------------------------------------------------|---|--|--|--|
| 🖘 Wintersemester 2023/2024<br>🐵 Soziologische Grundlagen Sozialer Arbeit (U1 - V - zu M6 Gesellschaft, Gesundheit und Soziale Arbeit) | ☆ |  |  |  |
| Einführung (U1 zu M1 Propädeutik, Geschichte und Theorie Sozialer Arbeit) (Teil 1)                                                    | 습 |  |  |  |
| Sommersemester 2023                                                                                                    |   |  |  |  |
| Wintersemester 2022/2023                                                                                                    |   |  |  |  |

Durch Klick auf den Kurstitel gelangen Sie auf die Kursansicht:

| A<br>Be | SH<br>Inn Startseite Dashboard Meine Kurse Information Y | ् 🗼 🗩 🕕          |
|---------|----------------------------------------------------------|------------------|
|         | Testkurs                                                 |                  |
|         | Kurs Teilnehmer/innen Bewertungen                        |                  |
|         | > Allgemeines                                            | Alles aufklappen |
|         | > Organisatorisches und Einführung                       |                  |
|         | > 12.10.2023                                             |                  |
|         | > 19.10.2023                                             |                  |

Über die beiden Schaltflächen links und rechts an der Seite können Sie sich links die Kursübersicht und rechts weitere Funktionen anzeigen lassen:

| ASH<br>Berlin Startseite Dashboard M          | leine Kurse Information Y          | م 🔺 🗩 🌔 -                             |
|-----------------------------------------------|------------------------------------|---------------------------------------|
| ×                                             |                                    | ×                                     |
| ✓ Allgemeines                                 | Testkurs                           | Download Materialien                  |
| Ankündigungen                                 | Kurs Teilnehmer/innen Bewertungen  | 2 Dateien                             |
| Videotreffpunkt Kursraum                      |                                    | Bitte wählen Sie aus<br>Herunterladen |
| Videotreffpunkt nur für Stu                   | > Allgemeines                      | Alles aufklappen                      |
| <ul> <li>Organisation / Einführung</li> </ul> | Companiestanisches und Einführung  | Foren durchsuchen                     |
| Auftakt                                       | > Organisatorisches und Einfuhrung | Suchen Q                              |
| Forum: Austausch unter St                     | > 12.10.2023                       | Erweiterte Suche 👩                    |
| ✓ 12.10.2023                                  |                                    |                                       |

Beim Anklicken von Alles aufklappen erscheinen die Inhalte der einzelnen Kursteile:

| ~ All | gemeines                            | Alles einklappen |
|-------|-------------------------------------|------------------|
| E     | Ankündigungen                       |                  |
| b     | Videotreffpunkt Kursraum            |                  |
| b     | Videotreffpunkt nur für Studierende |                  |

Moodle bietet zur Vermittlung von Lehrinhalten eine Reihe unterschiedlicher Tools an. Einige sind nicht veränderbare Standard-Tools, die in jeder Lehrveranstaltung vorhanden sind, andere können und werden von den Dozent\*innen entsprechend den Lehrinhalten unterschiedlich eingesetzt. Im folgenden werden die wichtigsten Möglichkeiten erläutert.

## 4. Kommunikation

## 4.1 🔍 Ankündigungsforum

Das Ankündigungsforum ist in jeder Veranstaltung vorhanden. Hier übermitteln Dozent\*innen ihren Kursteilnehmenden wichtige, oft zeitnah zu beachtende Informationen und Ankündigungen, z.B. Termin- oder Raumänderungen:

| Þ  | Ankündigungen                                     |                     |                             |                  |   |  |  |  |
|----|---------------------------------------------------|---------------------|-----------------------------|------------------|---|--|--|--|
| Na | Nachrichten und Ankündigungen                     |                     |                             |                  |   |  |  |  |
| 8  | Foren durchsuchen     Q                           |                     |                             |                  |   |  |  |  |
|    | Thema                                             | <u>Begonnen von</u> | <u>Letzter Beitrag</u><br>↓ | <u>Antworten</u> |   |  |  |  |
| ☆  | Raumwechsel! Veranstaltung am 19.10. in Raum 004! |                     |                             | 0                | : |  |  |  |

Bei Anklicken wird ein Erläuterungstext angezeigt:

| Ankündigungen                                                                                      |                 |
|----------------------------------------------------------------------------------------------------|-----------------|
| Raumwechsel! Veranstaltung am 19.10. in Raum 004!                                                  |                 |
| Anzeige in geschachtelter Form 🗢                                                                   | Einstellungen 🗸 |
| Raumwechsel! Veranstaltung am 19.10. in Raum 004!<br>von Ute Koop - Montag, 21. August 2023, 10:15 |                 |
| Die Veranstaltung am 19.10. wird aufgrund von Baumaßnahmen in Raum 004 verlegt.                    |                 |
|                                                                                                    | Dauerlink       |

Ankündigungen werden zusätzlich auch als Mail auf das eigene Mailkonto versendet.

Sollten Ankündigungen nicht zeitnah als Mails zugestellt werden, korrigieren Sie bitte die Eintragung in den Einstellungen unter **Einstellungen – Foren einstellen – E-Mail- Zusammenfassung**:

|   |                                            |                                                                                             | Die Einstellung sollte auf Einzeln () stehen, dann erhalten Sie                                                               |
|---|--------------------------------------------|---------------------------------------------------------------------------------------------|----------------------------------------------------------------------------------------------------|
|   | Drafi                                      |                                                                                             | die Ankündigungen zeitnah:                                                                                                    |
|   | Bewertungen<br>Kalender<br>Mitteilungen    |                                                                                             | E-Mail-<br>Zusammenfassung       Einzeln (alle Forumsbeiträge einzeln als E-Mail)                                             |
| < | Meine Dateien<br>Berichte<br>Einstellungen | Einstellungen                                                                               | Steht die Eintragung auf <b>Vollständig (…)</b> , dann erhalten Sie die Ankündigungen des Tages zusammengefasst immer abends: |
|   | Logout                                     | Nutzerkonto<br>Profil bearbeiten<br>Sprache wählen<br>Foren einstellen<br>Texteditor wählen | Foren einstellen<br>E-Mail-<br>Zusammenfassung Vollständig (tägliche E-Mail mit allen Forumsbeiträgen) +                      |

### 4.2 🗉 Diskussionsforum

Das Diskussionsforum ist ein optionales Forum, dies kann in einer Veranstaltung vorhanden sein oder auch nicht. Es kann auch einen anderen Titel haben. Im Gegensatz zum Ankündigungsforum, in dem nur Informationen von Lehrende an Teilnehmende übermittelt werden können, können im Diskussionsforum alle Kursteilnehmenden und die Lehrenden miteinander kommunizieren.

Bei Anklicken

|      | Diskussion und Austausch       | öffnet sich das Forum mit einem o | der mehrere  | en Themen                   | :         |               |      |
|------|--------------------------------|-----------------------------------|--------------|-----------------------------|-----------|---------------|------|
| Ę    | Diskussion und Austausc        | h                                 |              |                             |           |               |      |
| P Fo | oren durchsuchen Q Neues Thema | hinzufügen                        |              |                             |           | Forum abonnie | eren |
|      |                                |                                   |              |                             |           |               |      |
| т    | hema                           |                                   | Begonnen von | <u>Letzter Beitrag</u><br>↓ | Antworten | Abonnieren    |      |
|      |                                |                                   |              |                             |           |               |      |
| ☆    | Austausch Seminar 19.10.       |                                   |              |                             | 0         |               | :    |
| ☆    | <u>Textverständnis?</u>        |                                   | 4            |                             | 0         |               | :    |

Über Neues Thema hinzufügen kann ein neues Thema eröffnet werden.

Bei Anklicken werden die Beiträge zu dem jeweiligen Thema angezeigt. Über den Button **Antworten** rechts unten kann geantwortet werden. Sie können Ihre Antwort in dem sich öffnenden Textfeld verfassen:

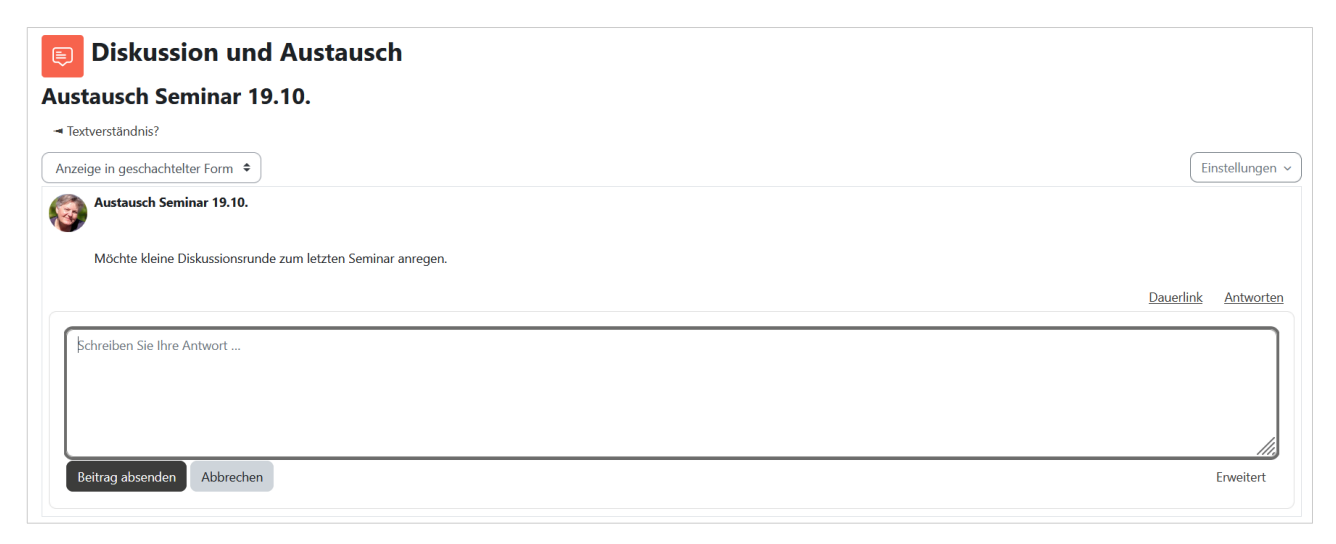

Über den Button *Erweitert* gelangen Sie zu erweiterten Eingabemöglichkeiten, um z.B. eine Datei oder eine Präsentation hochzuladen und somit auszutauschen.

Die Kommunikation ist für alle Kursteilnehmenden sichtbar und alle können daran teilnehmen.

## 4.3 Austausch mit einzelnen Kursteilnehmenden

Zur Kommunikation mit einzelnen Kursteilnehmenden lassen Sie sich über *Teilnehmer/innen* die Namensliste anzeigen:

| Testku    | ırs                                |                         |
|-----------|------------------------------------|-------------------------|
| Kurs      | eilnehmer/innen Bewertungen        |                         |
|           |                                    |                         |
| Einge     | schriebene Nutzer/innen            |                         |
| Finde     | eliebig 🕈 Auswahl 🗢                |                         |
| + Be      | dingung hinzufügen                 |                         |
|           |                                    |                         |
| Vorname 🛛 | ALLE A B C D E F G H I J K L M N C | P Q R S T U V W X Y Z   |
| Nachname  | Alle A B C D E F G H I J K L M N   | 0 P Q R S T U V W X Y Z |
|           | Pseudonym<br>/ Nachname            |                         |
|           | ▲<br>-                             | Rollen<br>—             |
|           |                                    | Kursverantwortliche_r   |
|           |                                    | Student_in              |
|           |                                    | Student_in              |

Klicken Sie den Namen der gewünschten Kontakt-Person an, gehen auf Mitteilung,

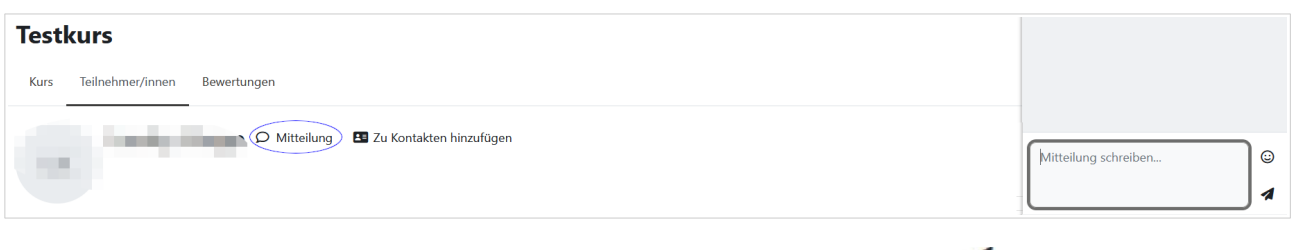

schreiben unten rechts im Chatfenster Ihre Mitteilung und senden sie ab mit 🚀

Haben Sie eine Mitteilung erhalten, wird Ihnen das oben in der Wolke angezeigt und Sie können die Mitteilung bei Klick auf das Wolkensymbol öffnen und beantworten:

|                                                   | ۹ 🖡 🖉                  |
|---------------------------------------------------|------------------------|
| f das                                             |                        |
|                                                   | < Eva Xteste           |
| <ul><li>☑</li><li>☑</li><li>☑</li><li>☑</li></ul> | 21. August             |
| Kontakte                                          | Eva Xteste             |
|                                                   | Arbeitsgruppentreffen? |
|                                                   |                        |
| 0                                                 | Mitteilung schreiben   |
| 11:10<br><b>1</b> >                               |                        |
|                                                   |                        |

Eva Xteste

Arbeitsgruppentreffen?

Suchen

Favoriten (1)
 Gruppe (0)
 Persönlich (3)

.

×

11:10

:

1

#### 5. Lehrmaterial und Aktivitäten

Moodle bietet zahlreiche Möglichkeiten, Lehre und Lernen zu gestalten. Im folgenden werden einige grundlegende Tools dafür vorgestellt. Alle gezeigten Aktivitäten können in Ihren Kursen vorhanden sein, müssen aber nicht. Die Lehrenden gestalten die Moodle-Kurse entsprechend ihren Lehrinhalten und didaktischen Methoden und stellen das Lehrmaterial und die Aktivitäten entsprechend ein.

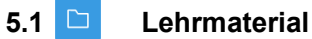

Verschiedene Lehrmaterialien können auf Moodle zur Ansicht und zum Download eingestellt werden. Bei Anklicken öffnen sich die Dokumente. Die verschiedenen Icons zeigen an um welche Art von Dokumente bzw. um welches Material es sich handelt:

Beispiel:

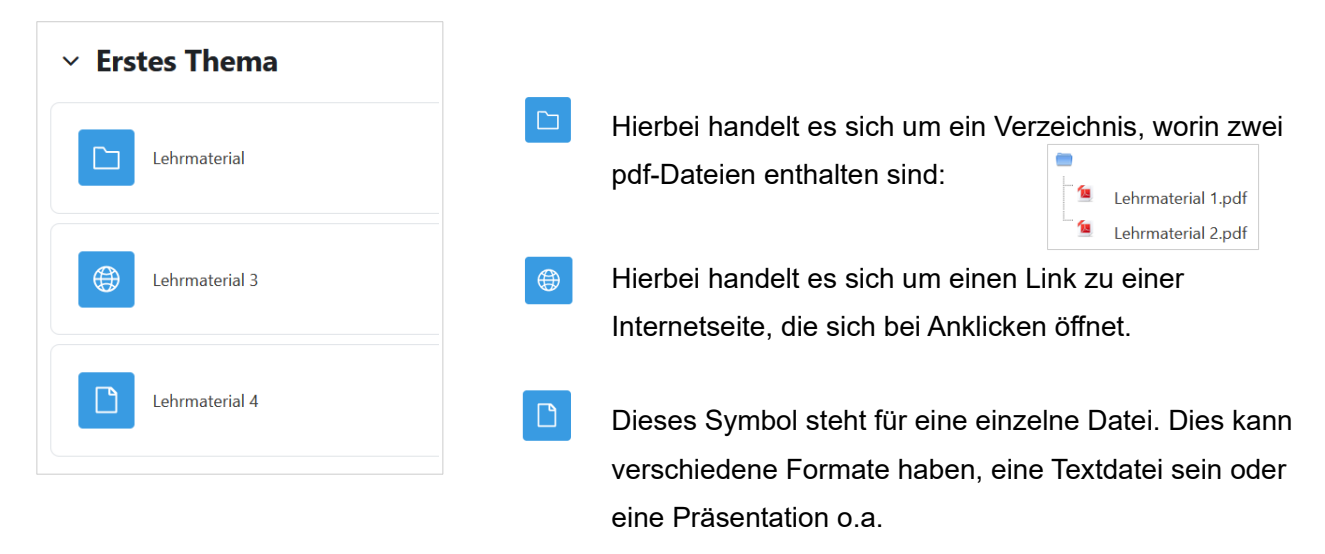

Sie können die Materialien downloaden entweder mit dem Button *Verzeichnis herunterladen* rechts neben den Dokumenten:

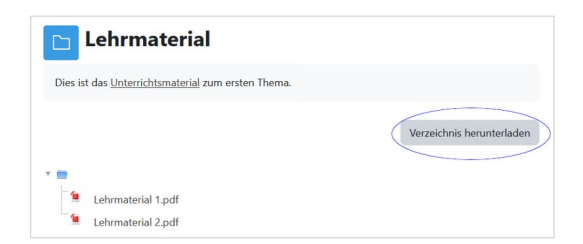

oder im Download-Bereich im Menü im rechten Teil der Moodle-Ansicht (Blockleiste öffnen und Download auswählen):

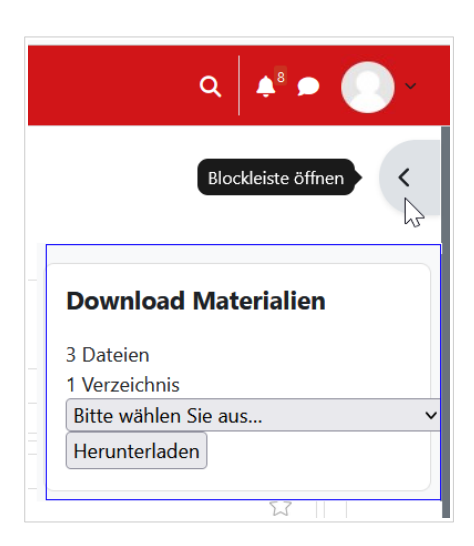

#### 5.2 🖹 Etherpad

Etherpad ist ein webbasierter Editor zur kollaborativen Erstellung und Bearbeitung von Texten in Echtzeit (collaborative real-time editor). Es kann synchron oder asynchron von mehreren Personen an einem Textdokument gearbeitet werden oder zu Textmaterial/Präsentationen/Audio/Videomaterial Kommentare gegeben werden. Die Bearbeitungen sind für alle sofort sichtbar. Die Eintragungen sind je nach Person und Einstellung farblich unterschiedlich, die Personen sind durch ihre Namen erkennbar. In einem zusätzlichen Chatfenster kann miteinander kommuniziert werden.

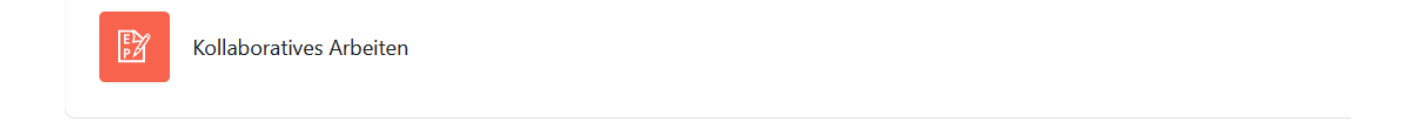

Bei Klick auf den Titel eröffnet sich das Etherpad:

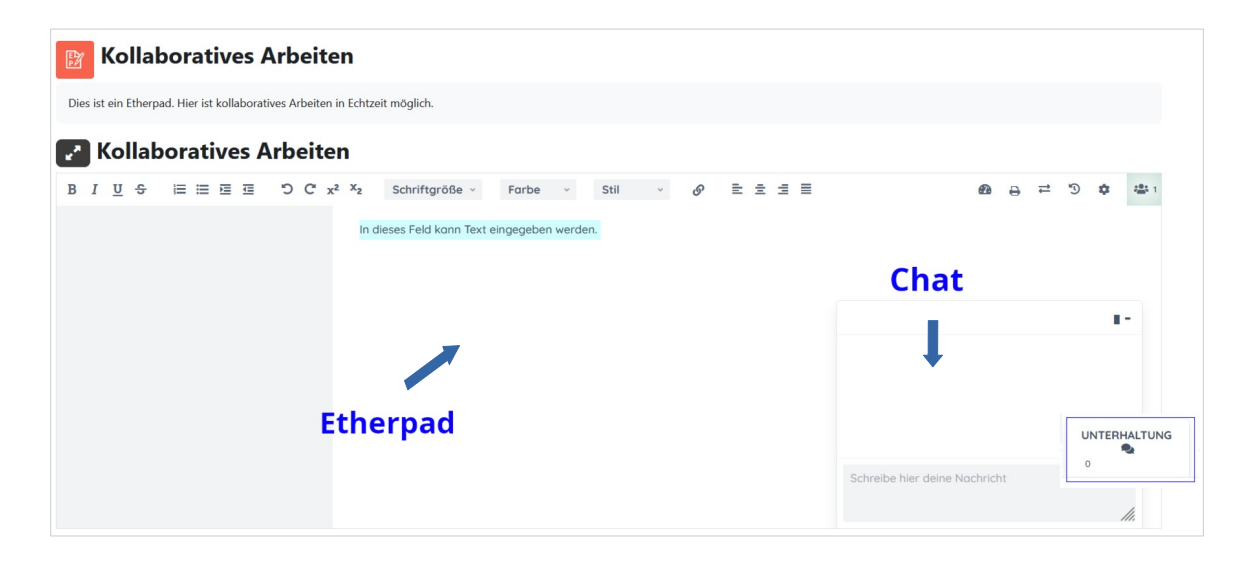

Bei Klick auf Unterhaltung öffnet sich die Chatfunktion des Etherpads.

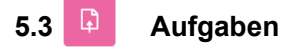

Es können Ihnen die Erstellung von Aufgaben übertragen werden:

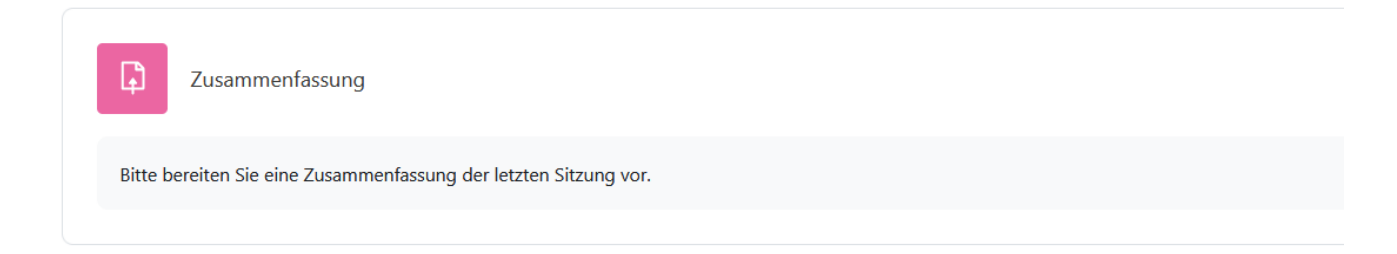

Bei Anklicken werden Ihnen weitere Informationen angezeigt. Über den Button **Abgabe hinzufügen** können erstellte Dokumente hochgeladen werden:

| Zusammenf                                                         | assung                                                                               |  |  |
|-------------------------------------------------------------------|--------------------------------------------------------------------------------------|--|--|
| Geöffnet: Dienstag, 22. August<br>Fällig: Montag, 28. August 202. | Geöffnet: Dienstag, 22. August 2023, 11:00<br>Fällig: Montag, 28. August 2023, 11:04 |  |  |
| Bitte bereiten Sie eine Zusamm                                    | enfassung der letzten Sitzung vor.                                                   |  |  |
| Abgabe hinzufügen                                                 |                                                                                      |  |  |
| Abgabestatus                                                      |                                                                                      |  |  |
| Abgabestatus                                                      | Bisher wurden keine Aufgaben abgegeben                                               |  |  |
| Bewertungsstatus                                                  | Nicht bewertet                                                                       |  |  |
| Verbleibende Zeit                                                 | Verbleibend: 5 Tage 23 Stunden                                                       |  |  |
| Zuletzt geändert                                                  |                                                                                      |  |  |
| Abgabekommentare                                                  | ► Kommentare (0)                                                                     |  |  |

Der Abgabetermin einer Aufgabe wird Ihnen, wie auch andere Termine und Ankündigungen, im Menü rechts angezeigt (*Blockleiste öffnen*):

| Dashboard                   | Blockleiste öffnen                               |
|-----------------------------|--------------------------------------------------|
| Semesterübersicht           | Aktuelle Termine                                 |
| Wintersemester 2023/2024    | Zusammenfassung ist fällig.                      |
| Sommersemester 2023         | Montag, 28. August, 11:04                        |
| to wintersemester 2022/2023 | Feedback Kurs endet<br>Montag, 28. August, 23:59 |
| Zuletzt besuchte Kurse      | Zum Kalender                                     |
|                             |                                                  |

Nach dem Abgabetermin können keine Dateien mehr hochgeladen werden.

### 5.4 Abstimmung und Feedback

Es gibt verschiedene Möglichkeiten, Evaluationen, Abstimmungen, Meinungsbilder etc. in Moodle durchzuführen und abzufragen.

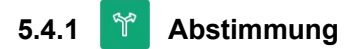

In der Abstimmung wird eine Frage mit definierten Antwortmöglichkeiten gestellt:

| Y Wann wollen wir uns treffen?                                          |   |
|-------------------------------------------------------------------------|---|
| Bitte geben Sie den für Sie günstigsten Zeitpunkt an.                   |   |
| Ergebnisse werden nach Ihrer Antwort ohne Namensnennung veröffentlicht. | × |
| ○ Di., 15 Uhr ○ Mi., 9 Uhr ○ Mi., 11 Uhr                                |   |
| Meine Auswahl speichern                                                 |   |

# 5.4.2 **Seedback**

Beim Feedback können Fragen mit unterschiedlichen Antwortformaten gestellt werden:

| Feedback Kurs                                                                                                    |
|----------------------------------------------------------------------------------------------------|
| Geöffnet: Dienstag, 22. August 2023, 12:00<br>Schließt: Montag, 28. August 2023, 23:59                                                                                          |
| Bitte geben Sie Feedback zum Kurs.                                                                                                    |
| Formular ausfüllen                                                                                                    |
| Modus: Anonym                                                                                                    |
| Bitte füllen Sie den Fragebogen vollständig aus.                                                                                                    |
| Ihr Fachsemester<br>〇1 〇2 〇3 〇4 〇5 〇6 〇7 〇8 〇9 〇10 〇11 〇12 oder höher                                                                                                    |
| Arbeitsaufwand                                                                                                    |
| Mein durchschnittlicher Zeitaufwand (in Stunden pro Woche) für die Vor- und Nachbereitung beträgt:<br>0 0-1 0 1-2 0 2-3 0 3-4 0 4-5 0 5-6 0 über 6 0 kann ich nicht einschätzen |
| Wenn ich nicht teilgenommen habe, waren die häufigsten Gründe: (Mehrfachantworten möglich)<br>□ Freizeitbeschäftigung<br>□ Nehreiste                                            |
| entspricht nicht meinen Vorstellungen                                                                                                    |
| □ Arbeit für Gremien<br>□ private Probleme                                                                                                    |
| Uberschneidung von Veranstaltungen anderer Grund                                                                                                    |
| Abschlussfragen zum Kurs                                                                                                    |
| Was hat Ihnen gut gefallen?                                                                                                    |
|                                                                                                    |
|                                                                                                    |
|                                                                                                    |
|                                                                                                    |

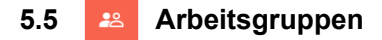

In manchen Veranstaltungen werden Kleingruppen gebildet:

22 Wählen Sie Ihre Arbeitsgruppe!

Bei Klick auf den Titel wird die Gruppenauswahl angezeigt, Sie können die von Ihnen bevorzugte Gruppe wählen und bestätigen die Wahl mit *Meine Wahl speichern*:

| len Sie Ihr | re Arbeitsgruppe!                   |                   |                   |                            |
|-------------|-------------------------------------|-------------------|-------------------|----------------------------|
| Gruppenwahl | Gruppe Beschreibungen anzeigen      | Gruppenmitglieder | Gruppenmitglieder | Gruppenmitglieder anzeigen |
| 0           | Gruppe 1: wilde Party machen        | 0                 |                   |                            |
| 0           | Gruppe 2: relaxed nix machen        | 0                 |                   |                            |
| 0           | Gruppe 3: spannende Texte lesen     | 0                 |                   |                            |
| 0           | Gruppe 4: engagierte Politik machen | 0                 |                   |                            |
|             | Gruppe 5: alles                     | 0                 |                   |                            |

In den Kleingruppen können dann jeweils unterschiedliche Aktivitäten durchgeführt werden. Im folgenden Beispiel ist für jede Gruppe ein Etherpad eingerichtet, das diejenigen nutzen können, die Teilnehmende der jeweiligen Arbeitsgruppe sind:

| Kollaboratives Arbeiten                                                                                                    |
|----------------------------------------------------------------------------------------------------|
| Nicht verfügbar, außer mindestens eine Bedingung ist erfüllt:<br>• Sie sind in <b>Gruppe 1: wilde Party machen</b><br>• Sie sind in <b>Gruppe 2: relaxed nix machen</b><br>• Sie sind in <b>Gruppe 3: spannende Texte lesen</b><br>• Sie sind in <b>Gruppe 4: engagierte Politik machen</b><br>• Sie sind in <b>Gruppe 5: alles</b> |

Haben Sie sich zu einer der Arbeitsgruppen angemeldet, werden Sie sofort zu dem dazugehörigen Etherpad weitergeleitet.

### 5.6 **b** Videokonferenzsystem Big Blue Button (BBB)

In jeder Veranstaltung stehen standardmäßig zwei Angebote von Videokonferenzen zur Verfügung:

| D | Videotreffpunkt Kursraum            |
|---|-------------------------------------|
| b | Videotreffpunkt nur für Studierende |

Der *Videotreffpunkt Kursraum* kann als Meetingraum von allen Kursteilnehmenden inklusive der Lehrkräfte des Kurses genutzt werden, der *Videotreffpunkt nur für Studierende* ist ausschließlich Studierenden vorbehalten.

Klicken Sie auf den gewünschten Meetingraum. In der nächsten Ansicht können Erläuterungen zur Veranstaltung u.a. eingestellt sein. Über den Button *Teilnehmen* betreten Sie den Meetingraum:

Videotreffpunkt nur für Studierende Der Raum ist fertig vorbereitet. Sie können jetzt am Meeting teilnehmen.

Sie gelangen zu diesem Eröffnungsbildschirm:

| NACHRICHTEN         | < Öffentlicher Chat                               | < <u>2</u>                              | Videotreffpunkt nur für Studierende                                                                                                    |                         |
|---------------------|---------------------------------------------------|-----------------------------------------|----------------------------------------------------------------------------------------------------|-------------------------|
| ♀ Öffentlicher Chat |                                                   |                                         |                                                                                                    |                         |
| NOTIZEN             | Zur Konferenzteilnahme mit<br>Telefon wählen Sie: | ASH Alice Salemon Hochschule Berlin     | Stile O 5                                                                                                    | e :                     |
| Geteilte Notizen    | danach 667 964 086, die                           | University of Applied Sciences          |                                                                                                    |                         |
| TEILNEHMER (1)      | Die Null funk<br>Taste.                           |                                         | × nzsystem der<br>chule Berlin                                                                                                    |                         |
| (Ich)               | Link zum Ko<br>Greenlight.                        | Wie der Konferenz beitreten?            | Online-Lernen entwickelt wurde                                                                                                    |                         |
|                     |                                                   | .0.                                     |                                                                                                    |                         |
|                     |                                                   |                                         | formunizieren Sie mit<br>udio in hoher Qualität.                                                                                                    | ch.                     |
|                     |                                                   | Mit Mikrofon Nur zuhören                | SCREEN SHARING<br>Geben Sie Ihren<br>Ditachiem feel                                                                                                    | WHITEBOARD<br>tusammen. |
|                     |                                                   | Mit dem Telefon teilnehmen $ ightarrow$ | and second and the second second second second second second second second second second second second second s                                                                                                    |                         |
|                     |                                                   |                                         |                                                                                                    |                         |
|                     |                                                   |                                         | Folie 1      Solie 1     Solie 1 | % ⊕ ↔                   |
|                     | Nachricht Öffentlicher<br>Chat                    | +                                       |                                                                                                    |                         |

Alles Weitere zur Nutzung von Videokonferenzräumen entnehmen Sie dem Manual <u>BigBlueButton</u> <u>Anleitung für Studierende</u>.

Bei Fragen zur Anwendung von Moodle wenden Sie sich an <u>koop@ash-berlin.eu</u> oder erstellen ein Anfrageticket über das ASH Ticketsystem <u>https://ticket.ash-berlin.eu.</u>

Teilnehmen